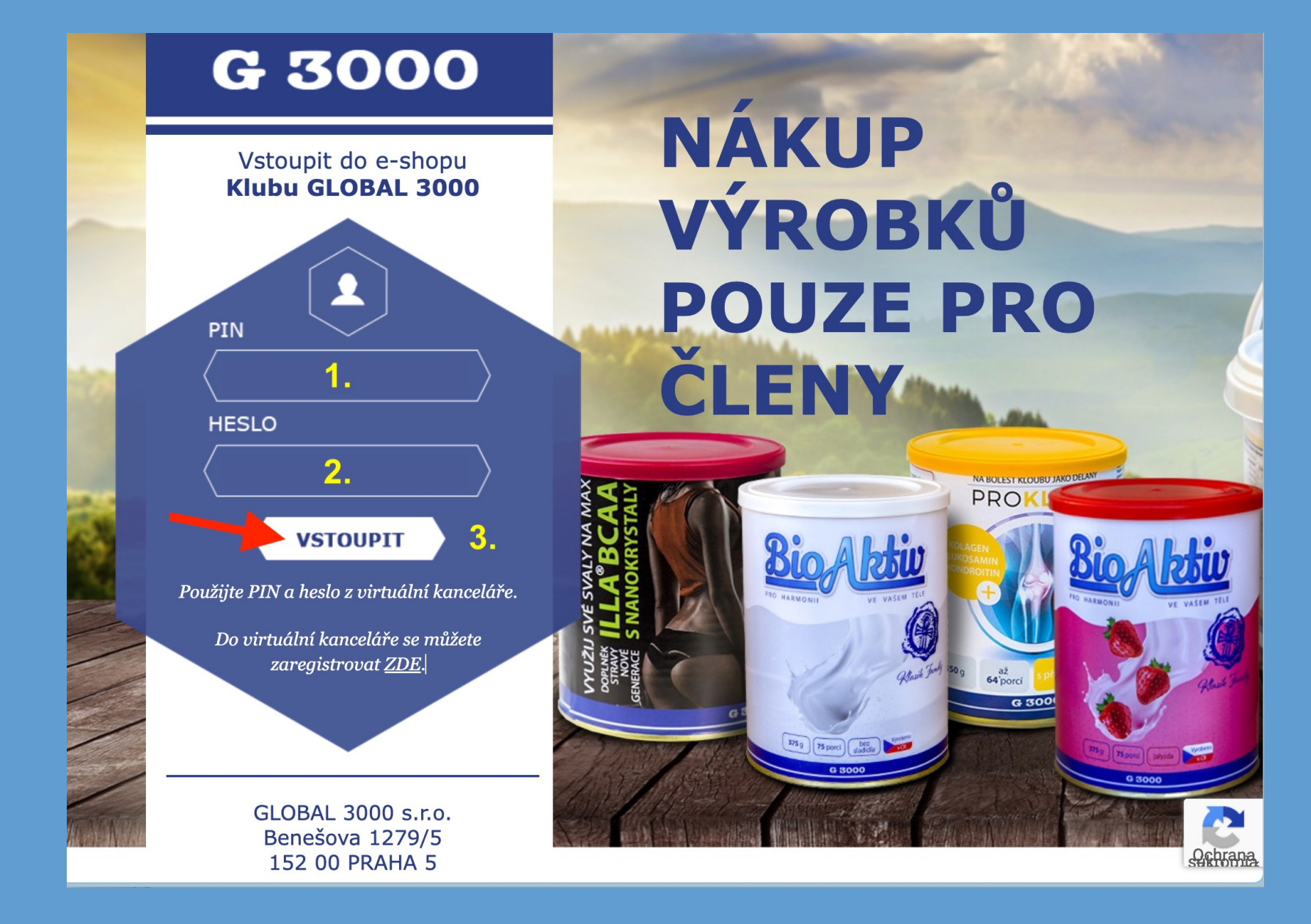

Do e-shopu sa prihlasujete tak isto, ako do virtuálnej kancelárie.

| Body Openky.               | R LO. TL.LOLO |
|----------------------------|---------------|
| Body Outlet Puma:          | k 20.12.2023  |
| Body Život v pohádce:      | k 20.12.2023  |
| Body Akademie:             | k 30.11.2023  |
| Body Mrk Global 3000:      | k 20.12.2023  |
| Body Zdravý a chutný svět: | k 20.12.2023  |
| Body Sweet mix:            | k 20.12.2023  |
| Body Fajné věci od nás:    | k 20.12.2023  |
| Body Broker Vision:        | k 30.10.2023  |
| Body Dr. Popov:            | k 20.12.2023  |
| Body Povlečeme vše:        | k 20.12.2023  |
| Body Moda od Luci:         | k 20.12.2023  |

#### **OZNÁMENÍ ČLENŮM**

Při nesrovnalostech v počtu členů, bodů nebo vyúčtování kontaktujte **Klub GLOBAL 3000** emailem na adrese **info@global3000.cz**.

Běhové chyby nebo chybné zobrazení stránek hlaste na tel. čísle **723 713 498** nebo e-mailem na adresu **petr.siml@atlas.cz**.

Sponzoři vidí provize svých členů do částky 5 000 Kč.

POKRAČOVAT

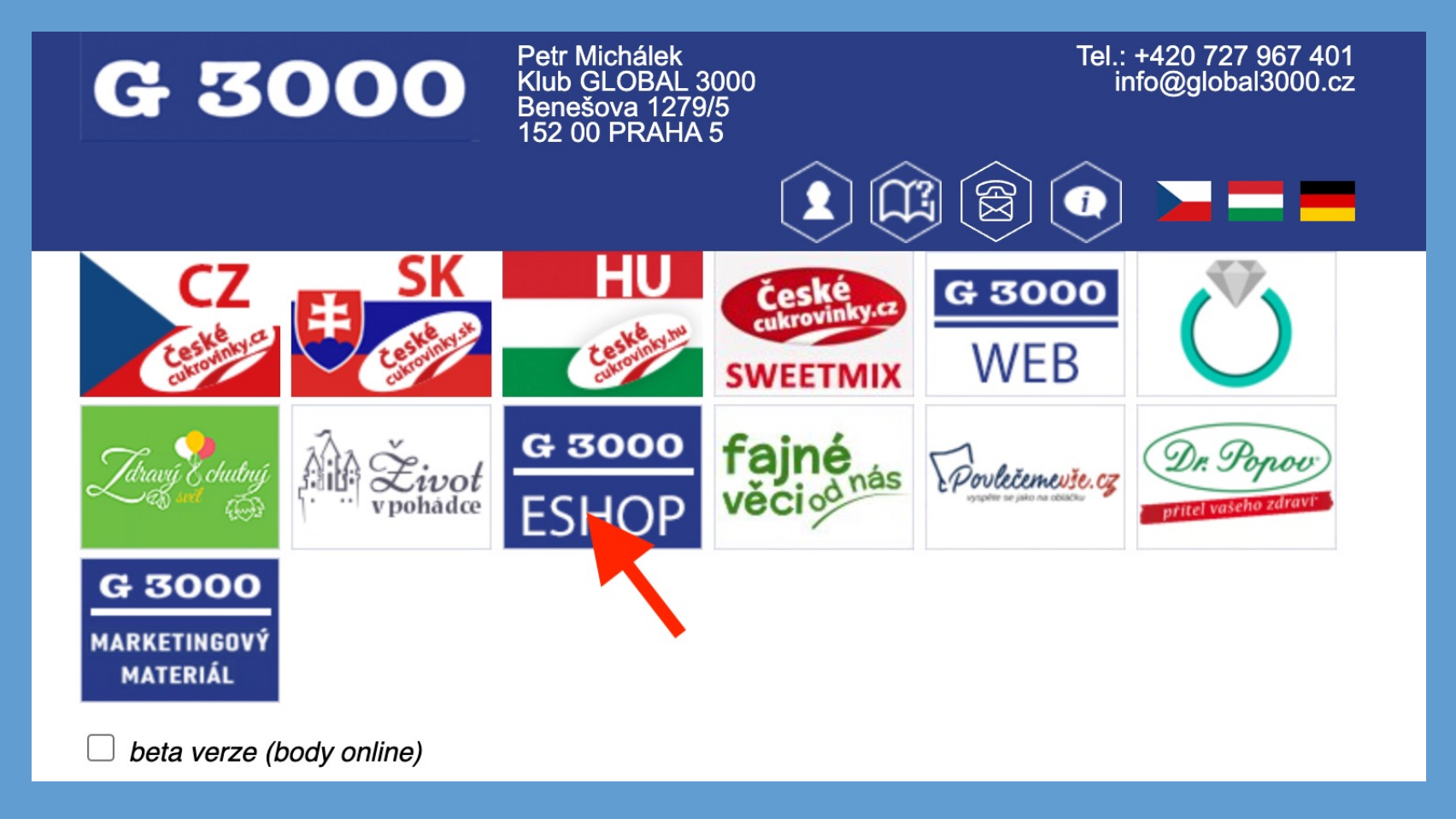

Kliknite na hlavný e-shop G3000.

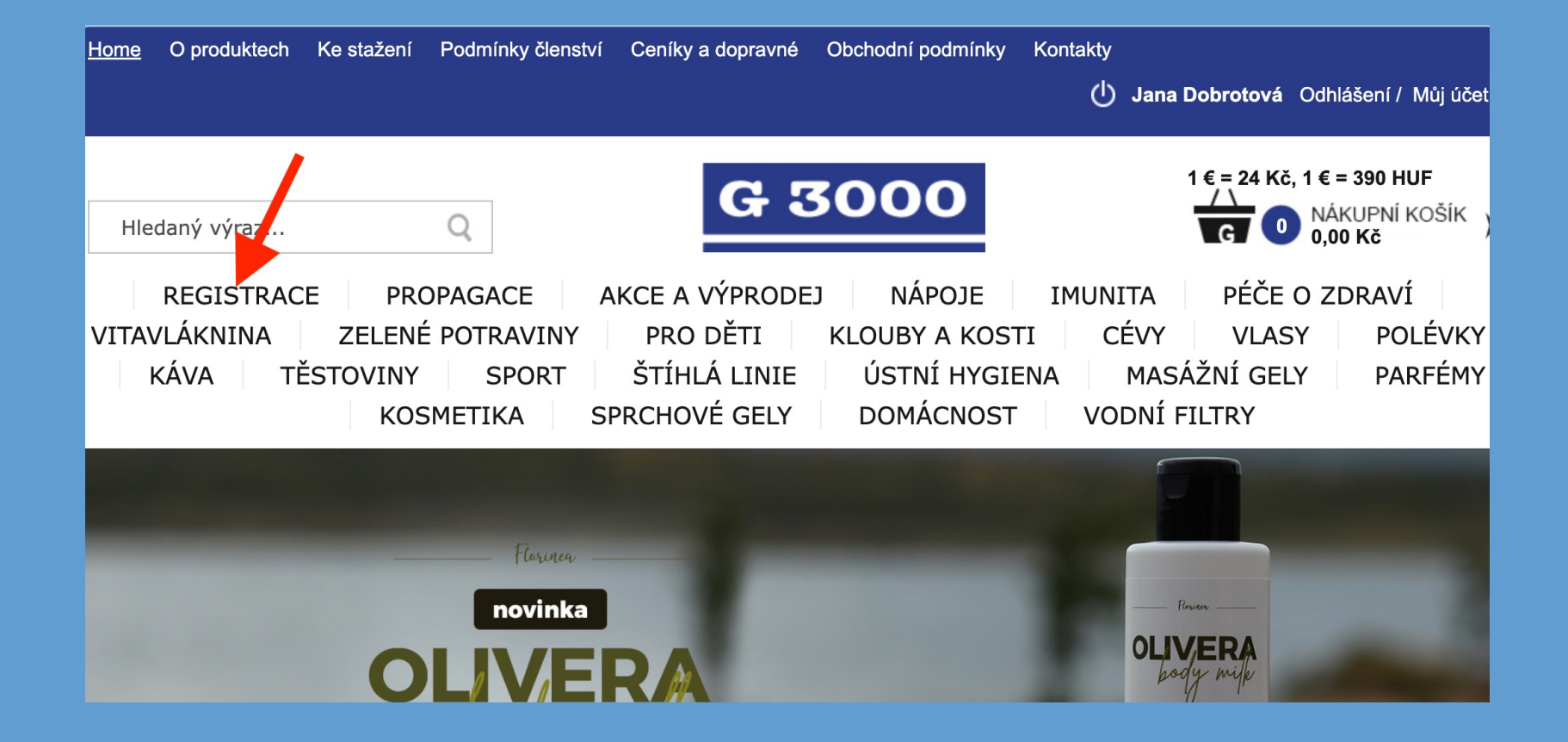

Kliknite na sekciu **REGISTRACE** 

300 Kč (300 Kč) 12,50 € (12,50 €) 4875 HUF (4875 HUF) 300 Kč (300 Kč) 12,50 € (12,50 €) 4875 HUF (4875 HUF)

| ELLOP CONSUMPTION                                                                                                    |                                                                                                    | Attentionality and<br>Attention and<br>Attention and<br>Attention and<br>Attentionality and<br>Attentionality and<br>A |                                                                                                    | A 2000 cochail<br>and the second of the second of the second                                                                                                    |
|----------------------------------------------------------------------------------------------------|----------------------------------------------------------------------------------------------------|----------------------------------------------------------------------------------------------------|----------------------------------------------------------------------------------------------------|----------------------------------------------------------------------------------------------------|
| STATE OF THE STATE OF THE STATE                                                                                                    | And and a set of the set of the s | an and a set of a set of a set                                                                                                    |                                                                                                    | 41239 4.129<br>41239 4.129<br>41239 4.129<br>41239 4.129<br>4124 4.129<br>4124 4.129 4124 4.129<br>4124 4.129<br>4124 4.129 4124 4.129<br>4124 4.129<br>4124 4.129 4124 4.129<br>4124 4.129 41 |
| P22<br>HLLCP* MEMOOR<br>Commence Canada Service<br>Commence Canada Service<br>Commence Commence Canada Service<br>Commence Commence Commence Commence Commence<br>Commence Commence Commence Commence Commence Commence<br>Commence Commence Commence Commence Commence Commence Commence Commence<br>Commence Commence Commence Commence Commence Commence Commence Commence Commence Commence Commence Commence Commence Commence Commence Commence Commence Commence Commence Commence Commence Com |                                                                                                    | Balance         Balance           ni         Science           ni         Science                                                                                                    | VP         VP           2         1           3         1           4         1           3         1           4         1           4         1           4         1           4         1           5         1           6         1           7         1           8         1           9         1           10         1           11         1           12         1           13         1           14         1           15         1           16         1           17         1           18         1           19         1           10         1           11         1           12         1           13         1           14         1           15         1           16         1           17         1           18         1           19         1           10         1           10 <td></td> |                                                                                                    |
| Tentime an Advision (2001) 300 - Advance<br>Martine Advisor Rep 1 (2011) Advance (2011)<br>307 - advance Instance (2011)                                                                                                    | Official of Article State and Art                                                                                                    | 6 2000                                                                                                    | 8 d ===                                                                                                    | narih karanikara (da - 19 Auto)<br>MCTATOS                                                                                                    |
|                                                                                                    |                                                                                                    |                                                                                                    |                                                                                                    |                                                                                                    |
| Vz                                                                                                    | orky +<br>Slov                                                                                                    | - při<br>ens                                                                                                    | hlášl<br>ko                                                                                                    | ka                                                                                                    |
| Vz<br>Start                                                                                                    | orky H<br>Slov<br>ovací re                                                                                                    | - při<br>ens                                                                                                    | h <b>láši</b><br>ko<br><sup>ční bali</sup>                                                                                                    | <b>(a</b><br>íček                                                                                                    |

300 Kč (300 Kč) 12,50 € (12,50 €) 4875 HUF (4875 HUF) Kliknete na Vzorky + prihláška Slovensko, aby provízia mohla byť vypočítaná v €.

Pokiaľ je záujemca z Maďarska, Poľska, Rakúska či Nemecka objednáte vzorky s prihláškou príslušnej krajiny

| BTT6. GREEN ARD - boster.mb                                                                                                    | ê                            |                                                                                                    |                                                        | 81.00.5                                                                                                    | 000 000              |      |  |
|----------------------------------------------------------------------------------------------------|------------------------------|----------------------------------------------------------------------------------------------------|--------------------------------------------------------|----------------------------------------------------------------------------------------------------|----------------------|------|--|
| Testing start, and the starts in the set of the line of                                                                                                    | ARTICIDATE CARACTERING       |                                                                                                    | diverse for second statements in a second building the |                                                                                                    |                      |      |  |
| R., Spectrum Manufacture and Amount Manual Amount Amount                                                                                                    | Access Concept               |                                                                                                    | to approve that                                        | stary up the solution.                                                                                                    |                      |      |  |
| Name and Differences and other stands - The authority of the State and                                                                                                    | Cash Casheddan (Mang-10). 60 |                                                                                                    | Biog 100.007                                           | Antest auder Texas and the                                                                                                    |                      |      |  |
| 103                                                                                                    | -                            |                                                                                                    | to may "(the day                                       | (Bellet)                                                                                                    | 10.000.014           |      |  |
| BARRY OPENHATE AN OTHER AND AND ADDRESS AND ADDRESS AND                                                                                                    |                              |                                                                                                    | Printed and a state                                    | 2542.08                                                                                                    | 101010               |      |  |
| the name non-out many case 1, their colony of framework the or other                                                                                                    |                              |                                                                                                    |                                                        | chemita fit                                                                                                    | LACTOR IN            |      |  |
| And a second second sec |                              |                                                                                                    |                                                        | Contraction and                                                                                                    | 100010               |      |  |
| Reduction and an and a light of the advantage in                                                                                                    | -                            | CONTRACTOR OF STREET, STREET,  | 10 M 10                                                | [mm.m.m.                                                                                                    | 10000                |      |  |
|                                                                                                    |                              |                                                                                                    |                                                        | 12022                                                                                                    | 36103                |      |  |
|                                                                                                    |                              |                                                                                                    |                                                        | 10000                                                                                                    | 10100                |      |  |
| ELOP Par                                                                                                    |                              |                                                                                                    |                                                        | 20080.000                                                                                                    |                      |      |  |
| and the second second se                                                                                                    | Common and the               | Transmission of the local division of the local division of the lo | -                                                      | 1000                                                                                                    |                      |      |  |
| Stational agent deducers a durate Last respective vibrate                                                                                                    |                              |                                                                                                    |                                                        | And a second                                                                                                    |                      |      |  |
| And a state of the second second seco |                              |                                                                                                    |                                                        | in the second second se | Lating.              |      |  |
| Representation of the local and copular of the optimizer plant of the local and plant                                                                                                    |                              |                                                                                                    |                                                        |                                                                                                    | - Inc. Sec. 1        |      |  |
| Manufacture of the state of the state of the | - maile                      | 100 mg                                                                                                    | 8.1-4                                                  | Contractory adapted                                                                                                    | and product and      |      |  |
| one sharing shares. Special state & cannot have proved three streets on one                                                                                                    |                              |                                                                                                    |                                                        |                                                                                                    |                      |      |  |
| And a sense of the party of the provided of the party of the party of  | Management of the second     |                                                                                                    |                                                        |                                                                                                    | Mark Million and     |      |  |
| And the rest of the rest of the rest                                                                                                    |                              |                                                                                                    |                                                        |                                                                                                    | and an internet      |      |  |
|                                                                                                    |                              | 100000                                                                                                    | -                                                      |                                                                                                    |                      |      |  |
| ILLOP RECEATO definiz                                                                                                    | 10,000,0000                  | and the second second s | 1.00                                                   | and the local division of the                                                                                                    |                      | -    |  |
| branch, Lands and one where                                                                                                    |                              |                                                                                                    |                                                        | 11.0 I                                                                                                    |                      | 1.00 |  |
| I advantamentari mandrine lideant, sharing artespe tapa palan                                                                                                    | 1000.00                      |                                                                                                    |                                                        |                                                                                                    |                      |      |  |
| a respective effective. Named charges database protec-                                                                                                    |                              | 10.14                                                                                                    |                                                        |                                                                                                    |                      |      |  |
| And publicly diverged to the sub-to-ta-ta-ta-ta-ta-ta-ta-ta-ta-ta-ta-ta-ta-                                                                                                    |                              |                                                                                                    |                                                        | Approx. The state of the second second secon |                      |      |  |
| Repeated defendent of right halfs of property without statements                                                                                                    |                              | 1000                                                                                                    |                                                        | Contraction in the local data from the second second secon |                      |      |  |
| Belled approximited with a strain from a large standard fill a specific state                                                                                                    |                              |                                                                                                    |                                                        | Reported Stationer Volds Strength                                                                                                    |                      |      |  |
| In the case of the other terms because an analytic term.                                                                                                    |                              | 10000                                                                                                    |                                                        | Resident Association, Name of Street, Name of Street, or other                                                                                                    |                      |      |  |
| A NAME ADDRESS AND ADDRESS ADDRESS A DESCRIPTION ADDRESS ADDRESS ADDRES                                                                                                    | -                            | *.0-14                                                                                                    |                                                        | New Address of the Advancement of the Advancement o |                      |      |  |
| Inductional statement of the statement of the statement o |                              | 10000                                                                                                    | -                                                      |                                                                                                    |                      |      |  |
| the passe while home have have septembered him them we                                                                                                    |                              |                                                                                                    | -                                                      | take incidently extend                                                                                                    |                      |      |  |
| ware provided to say and about the Could have been and many                                                                                                    |                              |                                                                                                    | 114                                                    | R. Server G. Street, or                                                                                                    |                      |      |  |
| And also chained in Fig. ( Mr. So 1991 ) Manual Street and an intervention                                                                                                    |                              | 400.00                                                                                                    |                                                        |                                                                                                    |                      |      |  |
| NAME AND ADDRESS OF A DESCRIPTION OF A DESCRIPTION OF A D |                              | 10000                                                                                                    | 100                                                    | state in succession.                                                                                                    | of the second second | -    |  |
| Names and an one of the diversity least, "applied as fragments, they like                                                                                                    |                              |                                                                                                    |                                                        | Manhor-Hank a spiker                                                                                                    |                      |      |  |
|                                                                                                    |                              |                                                                                                    |                                                        |                                                                                                    |                      |      |  |
| Index of Soliday 201, Annual Manual of                                                                                                    |                              |                                                                                                    |                                                        |                                                                                                    |                      |      |  |
| Harris ( Ander R. ). Ph. ( Manhall + Neth Light ( Manhall 1991 And Mr)                                                                                                    |                              |                                                                                                    | 10.43                                                  | Manager residence in a                                                                                                    |                      |      |  |
|                                                                                                    |                              |                                                                                                    |                                                        | THE R. LEWIS CO., LANSING MICH.                                                                                                    |                      |      |  |
| Bril - advantit homein allers                                                                                                    |                              |                                                                                                    |                                                        |                                                                                                    |                      |      |  |

## VZORKY + PŘIHLÁŠKA SLOVENSKO

Startovací registrační balíček

Dostupnost: SKLADEM Počet: 60 kusů

#### 300 Kč 12,50 € 4 875,00 HUF

Body za nákup: 0,72

Doporučená prodejní cena pro nečleny je **300 Kč** nebo **12,50 €**. nebo **4 875,00** *HUF*.

ks

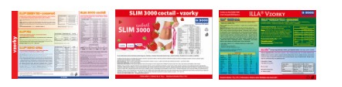

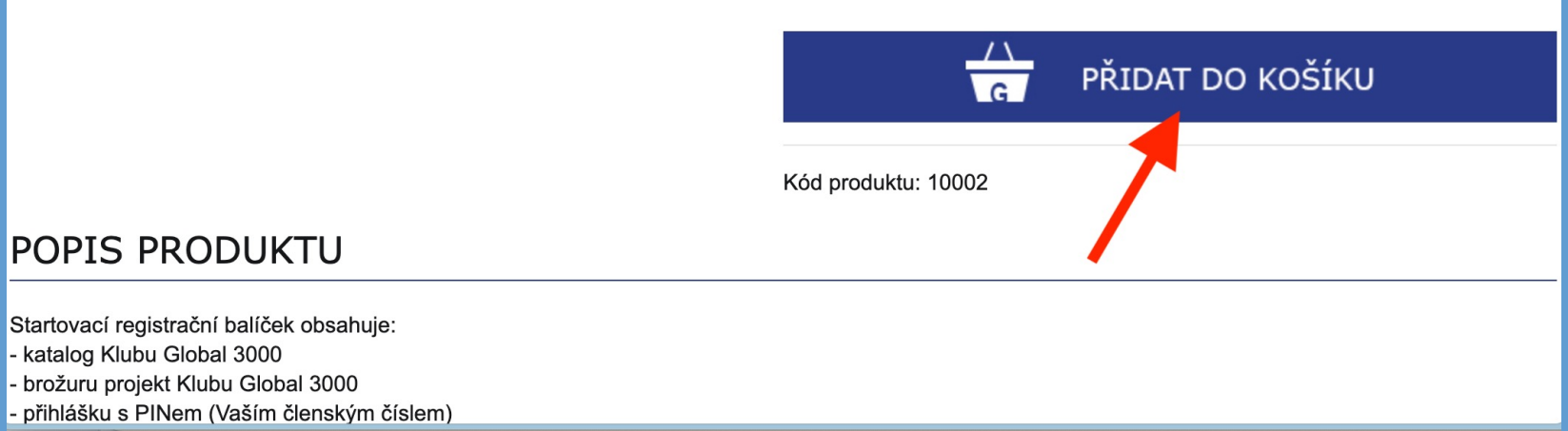

### Pridajte do košíka.

Pokiaľ Vaša objednávka z Globalu bude vyššia, ako 40 € môžete si na konci objednávky vložiť do košíka 1 zlacnený produkt (ukáže sa Vám vyber produktov, medzi nimi môžete kúpiť aj jednu prihlášku lacnejšie)

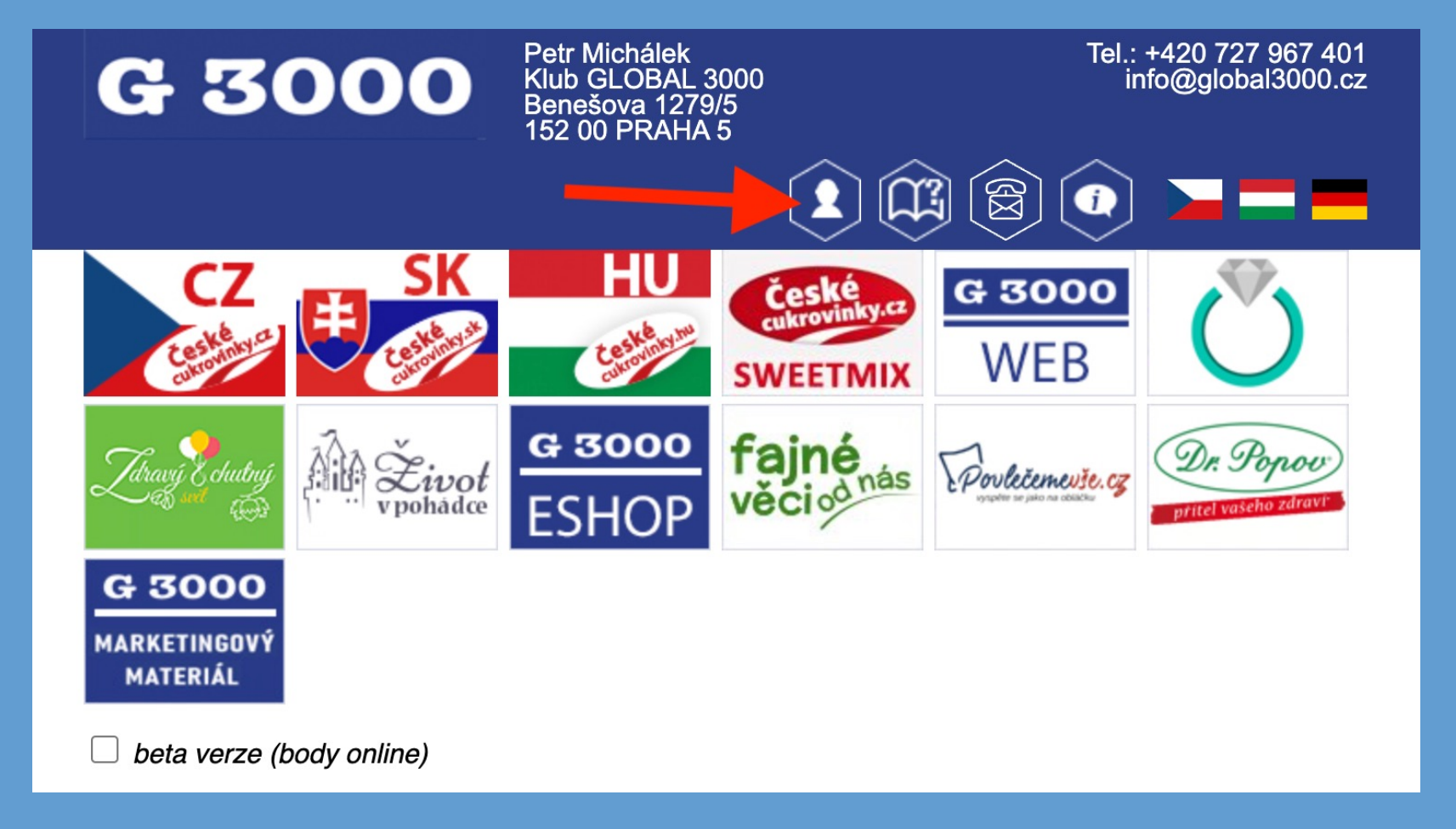

# **REGISTRÁCIA NOVÉHO ČLENA:**

Keď už budete mať **Štartovací balíček** a potrebné údaje od záujemcu (meno, priezvisko, adresa, PSČ, e-mail a telefónne číslo) môžete prejsť ku online registrácii tak, že kliknete vo virtuálnej kancelárii na tento šesťuholník s hlavou.

Pri prvej registrácii odporúčam spojiť sa so mnou alebo s Vaším sponzorom, radi Vám poradíme.

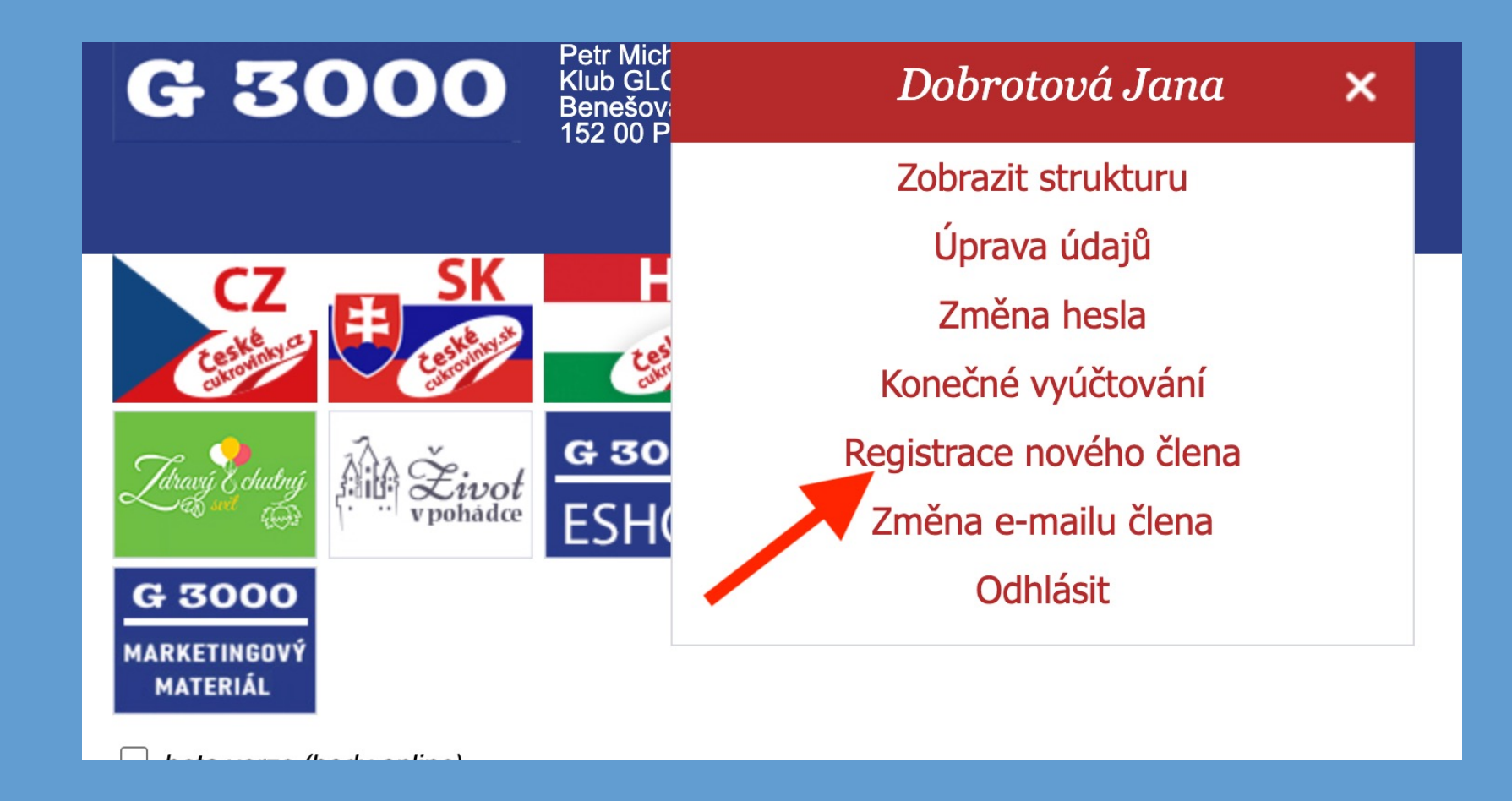

Po kliknutí na šesťuholník Vám vyjde menu, kde si môžete upraviť nejaké Vaše údaje, pokiaľ sa Vám napr. zmenila adresa, meno, e-mail... A nájdete tam aj **REGISTRACE nového člena** - kliknite na to.

| = |
|---|
|   |
|   |
|   |
|   |
|   |
|   |
|   |
| - |

Tu zadajte **1. pin** a **2. aktivačný kód**, ktorý má každá prihláška jedinečný - po overení začnete vyplňovať údaje o záujemcovi. Na konci od Vás bude pýtať: **pin Sponzora** (človek, ktorý je posledný vo vetvičke, ktorú sa rozhodnete ťahať do hĺbky). **pin Získateľa** (tu zadávate vždy Váš pin)

## Pred registrovaním nového člena sa vždy poraďte so svojim sponzorom, kto je posledný vo vetvičke.

Ak zadáváte údaje priamo do virtuálnej kancelárie, nie je potrebné posielať prihlášku na firmu.